## **USER MANUAL**

# **MU 7130 EN A**

## **EPSON TM-P20II**

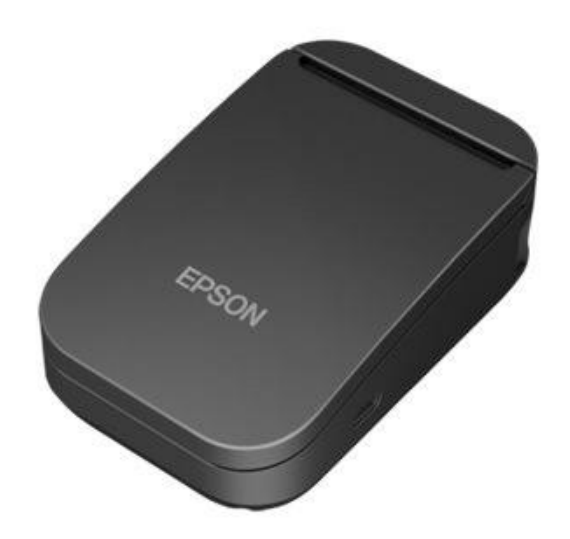

| А     | 27/10/2023 | Creation of the document | ITB        |             |
|-------|------------|--------------------------|------------|-------------|
| Issue | Date       | Nature of modifications  | Written by | Approved by |

|            | <b>MU 7130 EN A</b><br>EPSON TM-P20II            | Page 1/13 |
|------------|--------------------------------------------------|-----------|
| ALMA GROUP | This document is available at www.alma-group.com |           |

## **SUMMARY**

| 1 | GEN   | ERAL PRESENTATION                                      | 3   |
|---|-------|--------------------------------------------------------|-----|
| 2 | GEN   | ERAL INFORMATION                                       | 3   |
|   | 2.1   | Requirements                                           | 3   |
| 3 | TABL  | LET/SMARTPHONE CONNECTION TO THE PRINTER VIA WIFI      | 3   |
|   | 3.1   | Printing a document                                    | 5   |
|   | 3.1.1 | Using the NOKOPRINT app                                | . 5 |
| 4 | TABL  | LET/SMARTPHONE CONNECTION TO THE PRINTER VIA BLUETOOTH | 8   |
|   | 4.1   | Printing a document                                    | 10  |
|   | 4.1.1 | Using the NOKOPRINT app                                | 10  |
| 5 | CLEA  | NING THE PRINTER                                       | 13  |

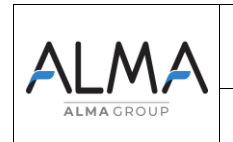

### MU 7130 EN A EPSON TM-P20II

This document is available at www.alma-group.com

#### 1 GENERAL PRESENTATION

Here is a simplified procedure for connecting and printing files (PDF, images, etc.) from an Android tablet or smartphone using an application available from the Play Store.

There are two ways to establish a connection:

-By WIFI between your smartphone and the EPSON printer without using an Internet box. -By Bluetooth

#### 2 **GENERAL INFORMATION**

#### 2.1 <u>Requirements</u>

- ⇒ Own Tablet or ANDROID smartphone
- ⇒ To have downloaded or installed the « NOKOprint » app via Google PLAYSTORE

#### 3 TABLET/SMARTPHONE CONNECTION TO THE PRINTER VIA WIFI

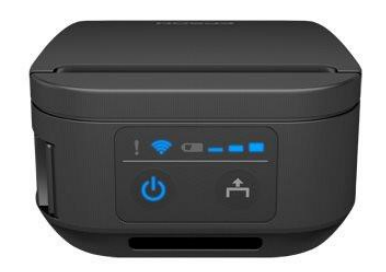

-Activate the wifi on your smartphone/tablet

-Turn on the printer by pressing the left button  $\sqrt[n]{2}$ 

- -Open the roller valve by pushing forward
- -Add the paper roll as described below

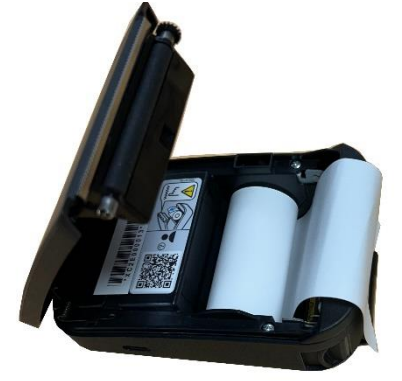

-Press the button until a beep is heard -Close the roller valve. A paper will come out with several possible actions

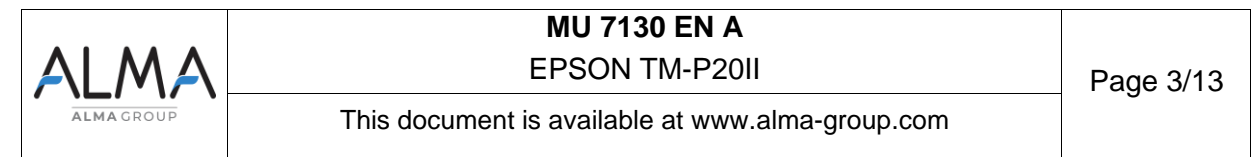

| WEAT MENTION                                             |
|----------------------------------------------------------|
| ACTIONS                                                  |
| 0: Exit                                                  |
| 2: Network Status Sheet                                  |
| 4: Network Diagnosis                                     |
| 5: Simple AP                                             |
| Select Modes by executing following procedure.           |
| step 1. Press the Feed button less                       |
| than 1 second as many times as the selected mode number. |
| step 2. Press Feed button for 1<br>second or more.       |

To select « Sample AP » :

confirm your choice.

A long page is printing.

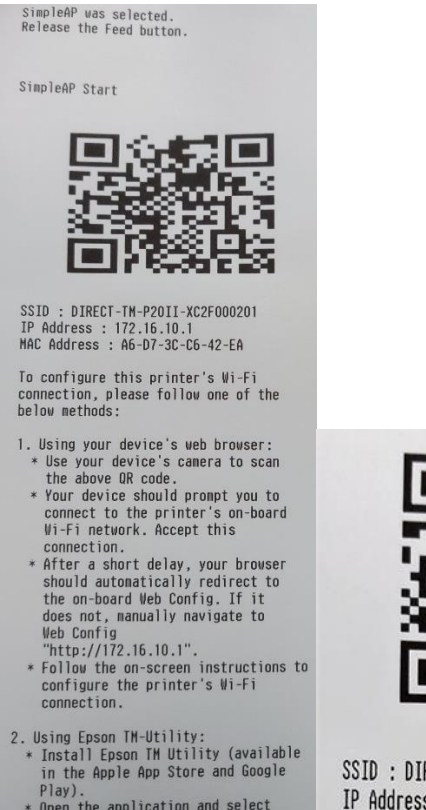

Piay).
Open the application and select "Wi-Fi Setup Wizard" function. After then, follow by navigation on Epson TM Utility.

SSID : DIRECT-TM-P20II XC2F000201 IP Address : 172.16.10.1 MAC Address : A6-D7-3C-C6-42-EA

-Scan the QR Code and accept the Scanner le QR code et accept the connection to this WIFI network or go to the WIFI setting on the tablet/smartphone and choose the network whose name is SSID, as explained on the image above (SSID :DIRECT-TM-P20II) -For the password, write the last digits of the SSID «XC2F000201 »as our example above.

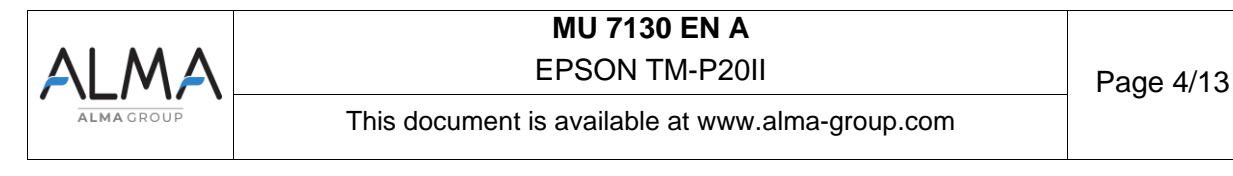

-Quickly press 5 times the 🙆 button, and then a 6th time for more than a second to

| < | Wi-Fi            |                                     | Ħ  | : |
|---|------------------|-------------------------------------|----|---|
| ( | Activ            | é                                   |    |   |
|   | Réseau           | J actuel                            |    |   |
|   | ((;0             | Alma_Carbo_Wifi_Etage_1<br>Connecté | \$ |   |
|   | Réseau           | ux disponibles                      |    |   |
|   | ((;0             | Alma_Carbo_Wifi_Etage_2             |    |   |
|   | ((;0             | DIRECT-TM-P20II-XC2F000201          |    | ] |
|   | ((î <sup>0</sup> | Livebox-B660                        |    |   |
|   | ((0)             | Alma_Carbo_Wifi_Etage_3             |    |   |
|   | (î¢              | Extender-WiFi-9c35                  |    |   |
|   | +                | Ajouter un réseau                   |    |   |
|   |                  |                                     |    |   |

-Once the connection done, the light  $\widehat{\mbox{\ \ }}$  on the printer will stop flashing and come on steady.

#### 3.1 Printing a document

For this example, the report is downloaded in PDF format, saved in the « DOWNLOAD » folder on the tablet/smartphone.

#### 3.1.1 Using the NOKOPRINT app

-Open the app and press the «not selected » printer icon in the top left-hand corner

| NokoPrin | t                                                                    | 0 |
|----------|----------------------------------------------------------------------|---|
| int se   | Hected                                                               |   |
|          | Photos and images                                                    |   |
|          | Documents                                                            |   |
|          | Web pages                                                            |   |
|          |                                                                      |   |
|          |                                                                      |   |
|          |                                                                      |   |
| -Press   | the WIFI icon to display every printer available on the WIFI network | ( |

-Press the name of the EPSON TM-P20II printer

| ALMA       | MU 7130 EN A<br>EPSON TM-P20II                   | Page 5/13 |
|------------|--------------------------------------------------|-----------|
| ALMA GROUP | This document is available at www.alma-group.com |           |

| WiFi Printe                   | ers |   |   | G |
|-------------------------------|-----|---|---|---|
|                               | Ŷ   |   | * | ψ |
| EPSON TM-P20II<br>EPSONC6C511 |     | 2 |   |   |
| Save as I                     | PDF |   |   |   |

-A pop-up window will appear saying the connection between the printer and the app is successful.

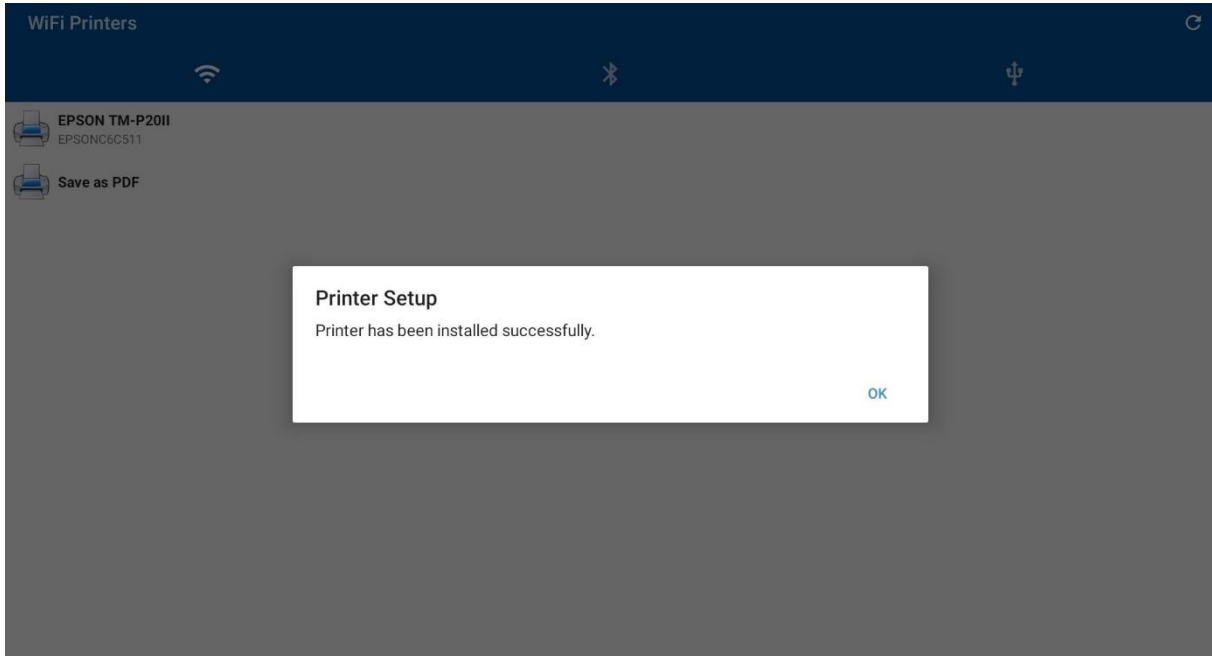

-Open the PDF file you want to print (file>download>PDF file required)

-A new window will open. It gives the possibility to choose a printing service. Press the arrow to display all available printers

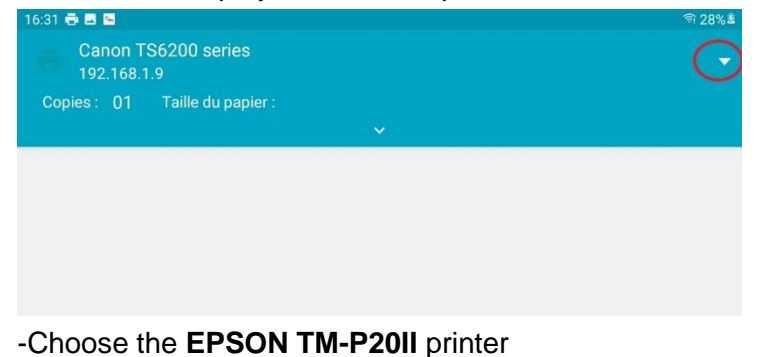

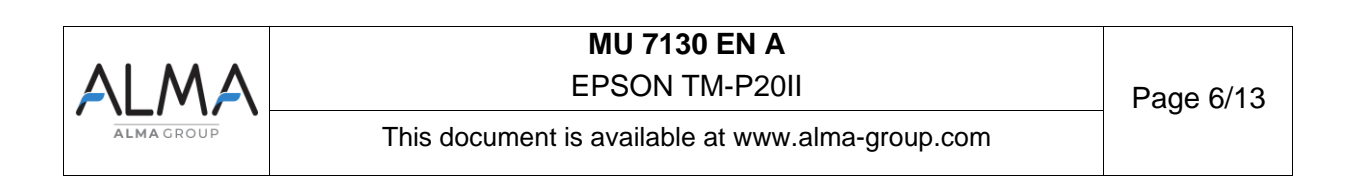

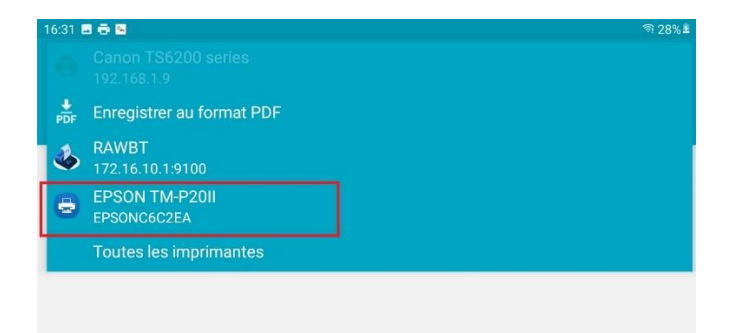

-A print preview will appear on your screen. Use the drop-down menu at the top of the screen change the print parameters.

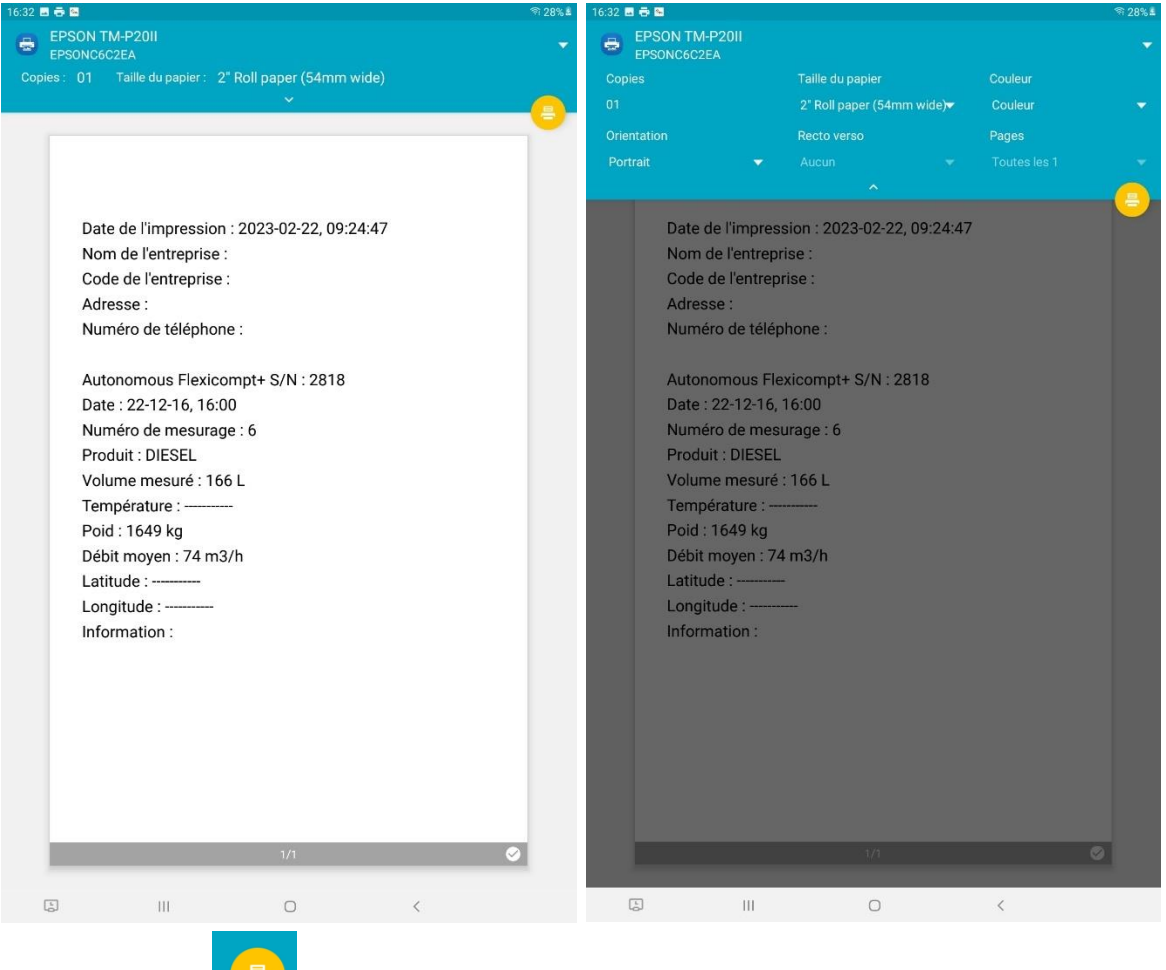

- Press the

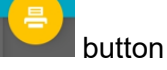

**NOTE :** It is recommended to change the paper width to 3" roll paper. This allows to have a better quality printing.

- To start a printing, press the

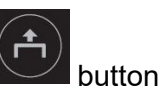

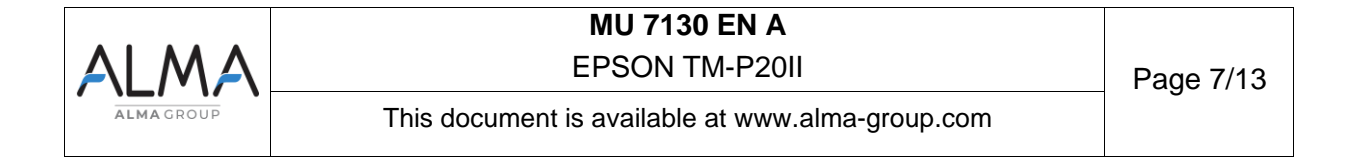

#### 4 TABLET/SMARTPHONE CONNECTION TO THE PRINTER VIA BLUETOOTH

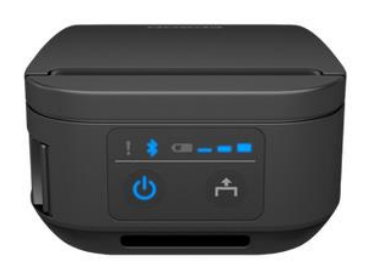

**<u>NOTE</u>**: It is recommended that you download the EPSON TM Utility app, which is available on the Google Play Store.

-Activate the Bluetooth on your smartphone/tablet

-Turn on the printer by pressing the left button

-Add the paper roll as described below

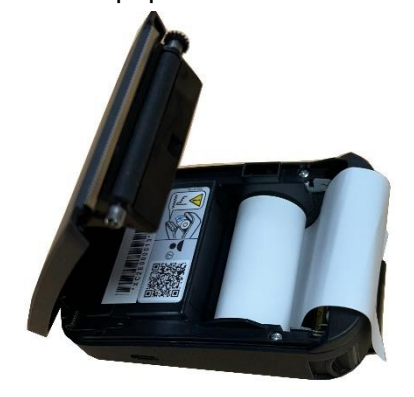

-Press the button until a beep is heard

-Close the roller valve. A paper will come out with several possible actions

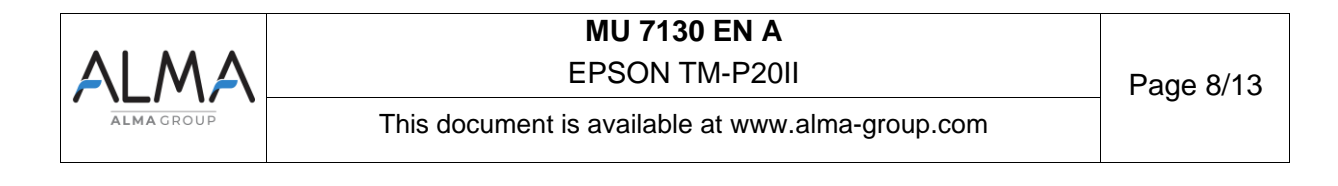

printed:

is

| Next Action                                                                                                    |
|----------------------------------------------------------------------------------------------------|
| Actions<br>O: Exit<br>1: Bluetooth Status Sheet                                                                                                    |
| Select Modes by executing following<br>procedure.<br>step 1. Press the Feed button less<br>than 1 second as many times<br>as the selected mode number.<br>step 2. Press Feed button for 1<br>second or more. |
| To discover the Bluetooth status of your printer :                                                                                                    |
| -Press less than a second on the button                                                                                                    |
|                                                                                                    |
| - Press the button again for more than a second.                                                                                                    |
| Once you have performed the action requested, a page<br>*** Bluetooth Interface ***                                                                                                    |
| Bluetooth Status<br>BD_ADDR : 60:8A:10:4B:11:30<br>Device Name: TM-P20II_000013<br>Module Ver : 1.21<br>Module Info: RN4678                                                                                  |

Mode : Auto re-connect enable Security : Middle

Bluetooth BT:608A104B1130 DN:TM-P20II

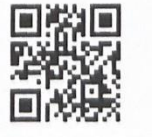

-Open the EPSON TM Utility application

-Scan the QR code and accept the Bluetooth connection

**NOTE**: To establish a connection, navigate to the Bluetooth settings and choose "TM-P20II\_000013".

|            | MU 7130 EN A                                     |           |
|------------|--------------------------------------------------|-----------|
| ALMA       | EPSON TM-P20II                                   | Page 9/13 |
| ALMA GROUP | This document is available at www.alma-group.com | Ũ         |

#### **Epson TM Utility**

| 2011<br>60:8A:10:4B:11:30       |
|---------------------------------|
| /iew Printer Status             |
| Check Printer Operations        |
| Change Printer Settings         |
| Printer Settings Backup/Restore |
| Ni-Fi® Setup Wizard             |
| Bluetooth® Setup Wizard         |
| Jpdate the Firmware             |

- Once the connection is established, the Bluetooth indicator on the printer will stop flashing and remain illuminated.

#### 4.1 Printing a document

#### 4.1.1 Using the NOKOPRINT app

- Open the NokoPrint app and press the unselected printer icon located in the top left corner.

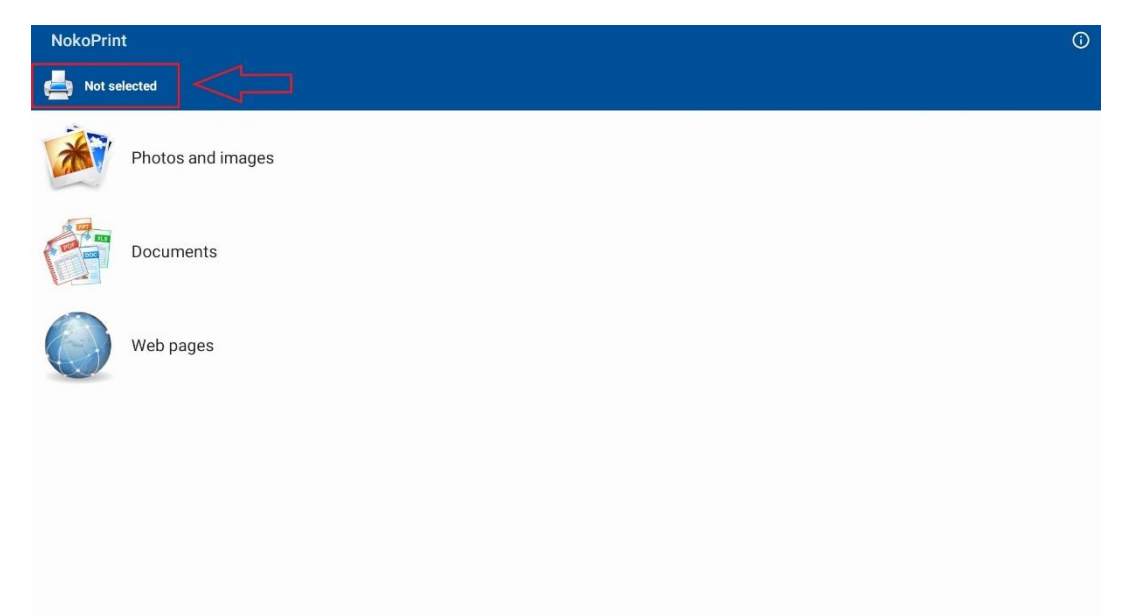

- Press on the Bluetooth icon to display every connected printer on the bluetooth network

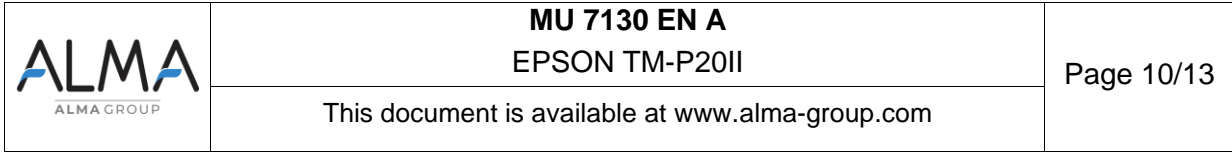

- Press the EPSON TM-P20II printer name

| Bluetooth Printers                |   |  |     |  |
|-----------------------------------|---|--|-----|--|
| Ŷ                                 | * |  | ų́r |  |
| Epson TM-P20II<br>TM-P20II_000013 |   |  |     |  |

- A pop-up window will appear stating that the connection between the app and the printer is successfull.

| Printer Setup                            |    |
|------------------------------------------|----|
| Printer has been installed successfully. |    |
|                                          | ок |

- Open the PDF file you want to print
  - ÷
- Once the file opened, press on the button, and then on « PRINT »
- A new window will open, giving you the option of choosing a printing service
- Press the arrow to display all available printers.

| Canon TS6200 series<br>192.168.1.9 |  |
|------------------------------------|--|
|                                    |  |
| opies: UT Taille du papier:        |  |
|                                    |  |

- Choose the EPSON TM-P20II printer

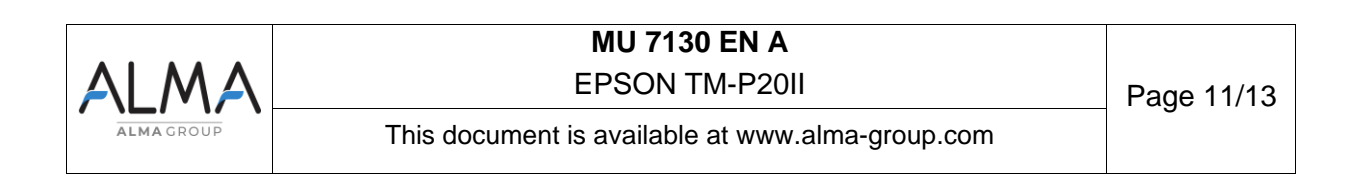

| 16:31 🖪 🖶 🖼 |                               | হা 28% এ |
|-------------|-------------------------------|----------|
| ø           |                               |          |
|             | Enregistrer au format PDF     |          |
| ل           | RAWBT<br>172.16.10.1:9100     |          |
| Ð           | EPSON TM-P20II<br>EPSONC6C2EA |          |
|             | Toutes les imprimantes        |          |
| -           |                               |          |
|             |                               |          |
|             |                               |          |

A print preview will appear on you screen. Use the drop-down menu at the top of the screen to change the print parameters, such as paper width.

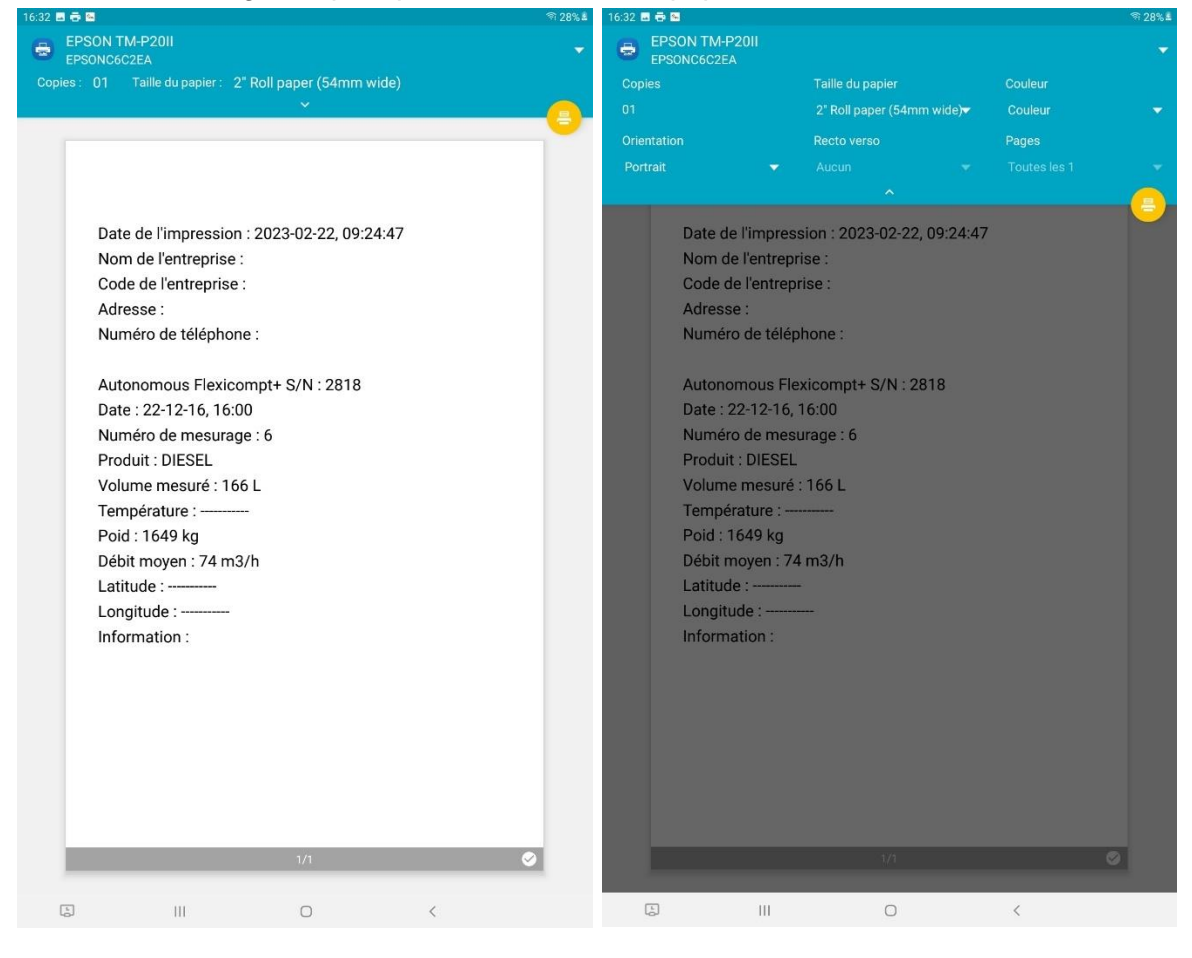

- Press on the button to start printing. Then, press on the printer button.

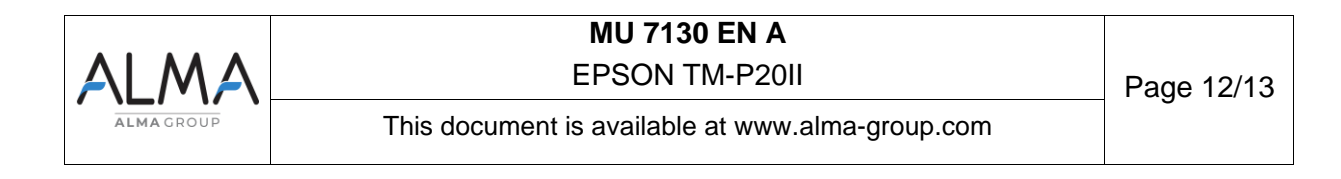

### 5 CLEANING THE PRINTER

If the outside of the printer is dirty :

- -Turn off the printer
- -If connected, disconnect the USB-C cable
- -Clean the printer with a clean cloth

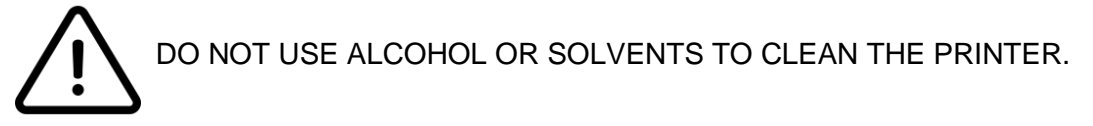

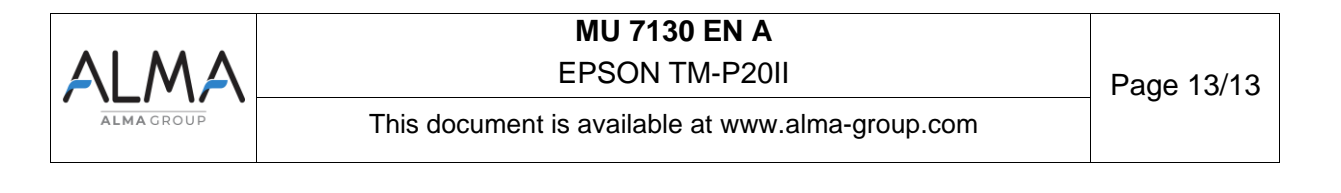